Ćwiczenie 1

# MS EXCEL

## **1. OPERACJE PODSTAWOWE**

### **1.1. Arkusz 1**

1) W Arkuszu 1 utwórz tabele zawierająca następujące elementy:

Wiersz nagłówkowy z poszczególnymi kolumnami kolejno (korzystając z funkcji *Wypełnienie serii*):

- w kolumnie "Lp" wstaw kolejne numery od 1 do 15;
- w kolumnie "Jedynki" wstaw same jedynki;

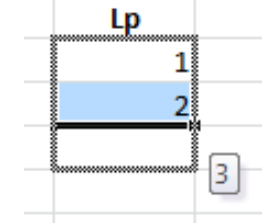

- w kolumnie "Miesiące" ustaw naprzemiennie do końca tabeli kolejne **miesiące roku**;
  - w kolumnie "Tydzień" ustaw naprzemiennie kolejne dni tygodnia.
- 2) Ustaw **czcionkę** dla całej tabeli na *Arial 10*.

3) W wiersze nagłówkowym ustaw czcionkę na pogrubiona, wysokość wiersza – na 25 pt.

4) Ustaw szerokość drugiej, trzeciej i czwartej kolumn na 15 *pt* (korzystając z *Menu kontekstowego*).

5) Korzystając z funkcji *Wyrównanie*, **wyrównaj** tekst w kolumnach – po środku poziomo i pionowo.

| Liczby Wyrównanie                                                                                          | Czcionka | Obramowanie | Wypełnienie | Ochrona               |                |
|----------------------------------------------------------------------------------------------------|----------|-------------|-------------|-----------------------|----------------|
| Vyrównanie tekstu                                                                                          |          |             |             | Orie                  | ntacja         |
| Srodek Pjonowo: Środek Wyjustuj rozłożone                                                                  |          | Vięcie:     |             | T<br>e<br>k<br>s<br>t | ◆<br>Tekst — ◆ |
| terowanie tekstem<br>Zawijaj tekst<br>Zmniejszaj, aby dop<br>Sc <u>a</u> laj komórki<br>Od prawej do lewej | oasować  |             |             | 0                     | stopni(e)      |
| Kieru <u>n</u> ek tekstu:<br>Kontekst                                                                      | •        |             |             |                       |                |
|                                                                                                    |          |             |             |                       |                |

6) Wstaw nową kolumnę pomiędzy "Jedynki" i "Miesiące" o nazwie "Imię".

7) Zapełnij wszystkie komórki kolumny "Imię", wpisując w każdej swoje imię (korzystając z funkcji *Wypełnienie serii*).

- 8) Skopiuj kolumnę "Jedynki" i wstaw na końcu, za kolumna "Tydzień".
- 9) Ukryj kolumny "Jedynki" i "Miesiące" (korzystając z Menu kontekstowego).
- 10) Ukryj wiersze od 10 do 15 w tabeli (korzystając z Menu kontekstowego).
- 11) **Obramuj** wszystkie komórki tabeli, z **pogrubieniem** krawędzi zewnętrznej.

### 1.2. Arkusz 2

- 1) Utwórz tabele zawierająca 3 kolumny i 5 wierszy (w tym jeden nagłówkowy).
- 2) Nazwy kolumn następujące: Lp., Nazwisko, Imię.
- 3) W 5 wierszach umieść odpowiednio dowolne nazwiska i imiona.
- 4) Tabele obramuj.

5) **Zaznacz** cała tabele i **skopiuj do pliku** *MsWord*. Użyj funkcję *Wklejanie specjalne*  $\rightarrow$  *Wklej łącze*  $\rightarrow$  *Arkusz programu MsExcel*.

| Wklejanie specja                            | Ine                                                                                                    |           | ? <mark>×</mark>                        |
|---------------------------------------------|----------------------------------------------------------------------------------------------------|-----------|-----------------------------------------|
| Źródło: Arkusz j<br>Ćwiczer                 | programu Microsoft Excel 2003<br>iia!W2K2:W22K7                                                                                                    |           |                                         |
| ⊘ <u>W</u> klej:<br>⊚ Wklej łąc <u>z</u> e: | Jako:<br>Arkusz programu Microsoft Excel 2003 - obiekt<br>Tekst sformatowany (RTF)<br>Tekst niesformatowany<br>Obraz (Windows Metafile)<br>Mapa bitowa<br>Word Hyperlink<br>Format HTML<br>Niesformatowany tekst Unicode | Ť         | 🔲 Wyświetł jako įkonę                   |
| Wynik<br>Za<br>Po<br>od                     | wartość Schowka jest wstawiana jako obraz.<br>lecenie Wklej łącze tworzy skrót do pliku źródłowe<br>zwierciedlane w dokumencie.                                                                                          | ego. Zmia | any w pliku źródłowym będą<br>OK Anuluj |

6) Zrób dowolne zmiany w tabeli Arkusza 2. Zapisz zmiany.

7) Zobacz, czy została **tabela** w *MsWord* **zmieniona** zgodnie ze zmianami w Arkusze 2.

8) Spróbuj wnieść zmiany do tabeli w pliku MsWord.

#### **1.3.** Arkusz **3**

 Scal pierwsze 10 komórek pierwszego wiersza w arkuszu i wpisz tekst: "Arkusz 3-powiazania"

#### INFORMATYKA W ZARZĄDZANIU Arkusz kalkulacyjny MS EXCEL

#### 2) Wstaw w komórce B6 wartość równoważną komórce B6 z Arkusza 1.

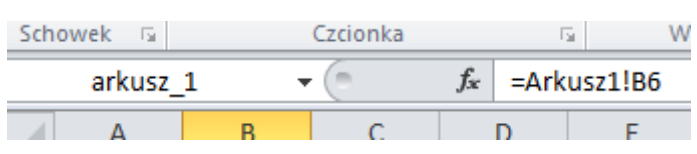

Korzystając z funkcji Wypełnienie serii, wstaw cały wiersz z numerem 6 (B6 – G6) z Arkusza 1.

## 2. PRACA Z DANYMI

#### 2.1. Arkusz 4

1) Dodaj nowy arkusz.

2) Otwórz plik Firma.t×t. Zaimportuj dane (zakładka *Dane*) z plika do Arkusza 4 tak, aby dane znalazły się w odrębnych komórkach.

3) **Nazwij kolumny** odpowiednio: "Data", "Otwarcie", "Maksimum", "Minimum", "Zamknięcie", "Obrót", "Cena", "Adresy"

4) **Rozdziel dane** z kolumny "Adresy" tak, aby w odrębnych kolumnach znalazły się Miejscowość, Województwo, Kraj (*Dane*  $\rightarrow$  *Narzędzia danych*  $\rightarrow$  *Tekst jako kolumny*).

| Kreator konwersji tekstu na kolumny - krok 1 z 3                                                                                                    | Kreator konwersji tekstu na kolumny - krok 2 z 3                                                                                                    |
|----------------------------------------------------------------------------------------------------|----------------------------------------------------------------------------------------------------|
| Kreator tekstu ustalił, że dane zawierają separatory.<br>Jeśli tak jest, wybierz przycisk Dalej lub wybierz typ najlepiej opisujący Twoje dane.<br>Typ danych źródłowych<br>Wybierz typ pliku, który najlepiej opisuje dane źródłowe: | Ten ekran umożliwia ustawienie ograniczników zawartych w danych. Ich wpływ na tekst można<br>obejrzeć na podglądzie poniżej.<br>Ograniczniki<br>I Jabulator<br>Srędnik<br>V Przecinek<br>Spacja<br>I Inny: |
| Podgląd wybranych danych:                                                                                                    | Podgląd danyc <u>h</u>                                                                                                    |
| 1 Kętrzyn, Warmińsko-Mazurskie, Polska<br>2 Kolbudy, Pomorskie, Polska<br>3 Iława, Warmińsko-Mazurskie, Polska<br>4 Lubichowo, Pomorskie, Polska<br>5 Warszawa, Mazowieckie, Polska                                                   | Kętrzyn Warmińsko-Mazurskie Polska<br>Kolbudy Pomorskie Polska<br>Ilawa Warmińsko-Mazurskie Polska<br>Lubichowo Pomorskie Polska<br>Warszawa Mazowieckie Polska                                            |
| Anuluj < Wstecz Dalej > Zakończ                                                                                                    | Anuluj < <u>W</u> stecz <u>D</u> alej > <u>Z</u> akończ                                                                                                    |

5) **Sformatuj kolumny**: "Otwarcie", "Maksimum", "Minimum", "Zamkniecie" jako liczbowy z **dwiema liczbami** dziesiętnymi po przecinku.

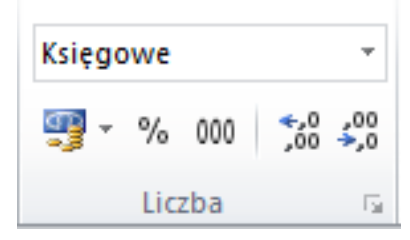

6) Sformatuj kolumnę "Obrót" tak, aby dane miały format walutowy (wartości w PLN). Sformatuj kolumnę "Cena" jako walutowy z wartością w USD.

|                                                                                              | 1                            | _           |                                                                              |                                                      |                 |             |            |          |
|----------------------------------------------------------------------------------------------|------------------------------|-------------|------------------------------------------------------------------------------|------------------------------------------------------|-----------------|-------------|------------|----------|
| Liczby                                                                                       | Wyrównar                     | ie          | Czcionka                                                                     | Obramowanie                                          | Wypełnienie     | Ochrona     |            |          |
| <u>K</u> ategoria<br>Ogólne<br>Liczbowe                                                      |                              | *           | Przykład                                                                     |                                                      |                 |             |            |          |
| Księgow<br>Data<br>Czas<br>Procento<br>Ułamkow<br>Naukowe<br>Tekstow<br>Specjaln<br>Niestand | e<br>we<br>e<br>e<br>lardowe |             | Miejsca dzi<br>Symbol:<br>Liczby ujen<br>-1 234,10<br>-1 234,10<br>-1 234,10 | esiętne: 2<br>USD<br>USD<br>USD<br>USD<br>USD<br>USD | A.V.            |             |            |          |
|                                                                                              |                              | ~           |                                                                              |                                                      |                 |             |            | -        |
| Formaty<br>kolumnie                                                                          | walutowe są<br>używa się fo  | uży<br>rmat | wane dla og<br>tów księgow                                                   | ólnych wartości pi<br>ych.                           | eniężnych. Do w | yrównania p | vrzecinków | w jednej |
|                                                                                              |                              |             |                                                                              |                                                      |                 |             |            |          |

## 2.2. Arkusz 5

- 1) Stwórz kolejny arkusz, w którym będziesz przeprowadzać obliczenia.
- 2) W komórce A1 wpisz "Cena", a w komórce B1 "Ilość".
- 3) Wypełnij kolumnę A następującymi wartościami: 10, 20, 30, 40, 50, 60, 70, 80,
- 90, 100 (korzystając z funkcji Wypełnienie serii).
- 4) Wypełnij kolumnę B następującymi wartościami: 12, 14, 16, 18, 20, 22, 24, 26,
- 28, 30 (korzystając z funkcji Wypełnienie serii).
- 5) Wpisz kolejno w komórkach następująca treść:
  - C1: Dodawanie,
  - D1: Mnożenie,
  - E1: Odejmowanie,
  - F1: Dzielenie.

6) Wykonaj w kolumnach podpisanych wg. polecenia wyżej kolejno następujące działania (korzystając z funkcji *Wypełnienie serii*):

- kolumna C: cena + ilość,  $f_x$  =A2+B2
- kolumna **D**: cena \* ilość,  $f_{x} = A2^{*}B2$
- kolumna E: ilość cena,  $f_{x}$  =A2-B2
- kolumna F: ilość / cena.  $f_{x}$  =A2/B2

#### INFORMATYKA W ZARZĄDZANIU Arkusz kalkulacyjny MS EXCEL

## 2.3. Zapisywanie arkusza

- 1) Zmień nazwę Arkusza 1 na Ćwiczenia (korzystając z Menu kontekstowego).
- 2) **Skopiuj** Arkusz 1 i przesuń na koniec.
- 3) Nadaj kopii Arkusza 1 nazwę "Zapas".
- 4) Zmień nazwę Arkusza 2 na "Koledzy".
- 5) Zmień nazwę Arkusza 3 na "Powiazania"
- 6) **Zmień nazwę** Arkusza 4 na "Firma"
- 7) Zmień nazwę Arkusza 5 na "Obliczenia"
- 8) Ustaw różne dowolne kolory zakładek dla poszczególnych arkuszy.

Čwiczenia 🖌 Koledzy 🖌 Powiązania 🖌 Firma 🖌 Obliczenia 🖌 Zapas 🖉

2.4. Ochrona arkusza i skoroszytu

Zabezpiecz skoroszyt hasłem Excel (zakładka Recenzja).